## « فرایند نصب نرم افزار هماهنگساز کاربردی رله آرکو »

- 1. فایل Setup را که به همراه پکیج برنامه می باشد اجرا کنید
- 2. مراحل نصب برنامه را با تعریف درایو کاری مورد نظرتان (به جز درایوی که ویندوز بر روی آن نصب شده است) دنبال کنید.
  - 3. فابل pdf24-creator-6.2.0 را که به همراه پکیج برنامه می باشد نصب کنید.
- 4. فابل VisualBasicPowerPacksSetup را که به همراه پکیج برنامه می باشد نصب کنید.
- 5. با دو بار کلیک بر روی آیکون اجرایی ( 🌮 ، که موقع نصب بر روی desktop و یا در مسیر مورد نظر شما کپی شده برنامه را اجرا کنید.
  - 6. اگر برنامه هنوز اجرا نمی شود آیکون اجرایی را بر روی حالت زیر تنظیم کنید:

'Run this program as administrator'

7. چنانچه برنامه ACCESS بر روی کامپیوتر شما موجود نباشد، بسته به نسخه ویندوز روی کامپیوترتان یکی از فایل های زیر را نصب کنید:

For Windows 64 bit: AccessDatabaseEngine\_x64

For Windows 32 bit: AccessDatabaseEngine

برای راهنمایی بیشتر به آدرس زیر مراجعه نمایید:

http://www.greenpowercontrol.com/contact-us